## How to Register for ALEKS through Moodle.

## What you will need:

- A Moodle username and password
- A Moodle course (that you are enrolled in as a student)
- An access code purchased from your Online Bookstore

## By Pairing your Moodle Account with ALEKS you will be able to:

- 1. Establish Single Sign-On (SSO) between Moodle and ALEKS.
- 2. View all Connect ALEKS assignment grades in your Moodle grade center.
- 1. To get started, enter your Student Portal username and password. Click Log In.

| Login here: | Username |  |
|-------------|----------|--|
|             | Password |  |
|             | Log In   |  |

2. Click on My Courses at the top right corner of the page.

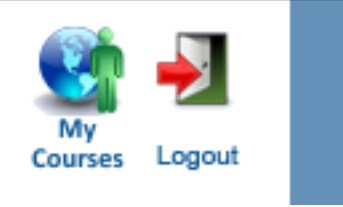

3. Select your course under the Current Classes list.

| Current Classes        | s (click on name to enter online course) |            |            |               |          |
|------------------------|------------------------------------------|------------|------------|---------------|----------|
| Class                  | Description                              | Instructor | Start Date | Exp. End Date | Syllabus |
| No records to display. |                                          |            |            |               |          |
|                        |                                          |            |            |               |          |

4. Locate and click on the McGraw-Hill ALEKS link.

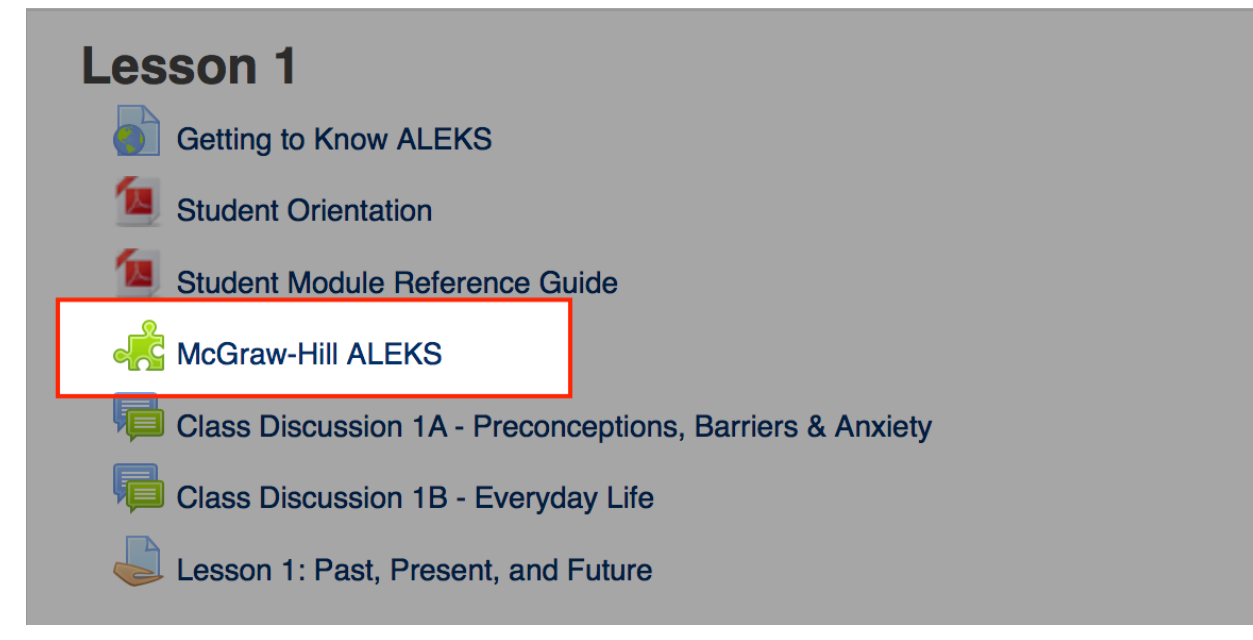

5. Click on the box to agree to the Terms of use (E). Click Get Started (F).

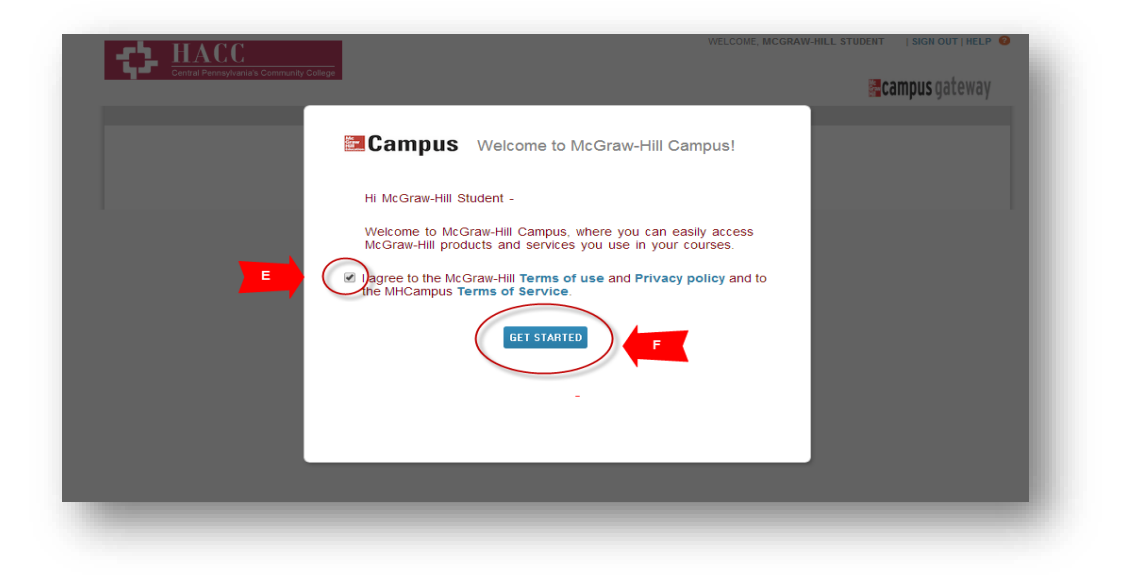

6. Click the ALEKS product button (G).

| MATH +10.01. ANALTOID & | APPL OF FORGHORS (FALL 2015)                  |  |
|-------------------------|-----------------------------------------------|--|
|                         | ALEKS 1e                                      |  |
| ALEKS                   | ALEKS                                         |  |
|                         | 2013 © McGraw-Hill, Inc.                      |  |
|                         | ISBN-10, 1239164160<br>ISBN-13: 9781259164163 |  |
|                         | (not your book?)                              |  |
|                         | CUSTOMIZE                                     |  |
| -                       |                                               |  |
| Gegrity                 | ALEKS'                                        |  |
|                         |                                               |  |

6. For a **new** ALEKS user, choose the option *No, I am new to ALEKS* (H). Click Continue (I).

**Note**: If you are an **existing** ALEKS user, choose the option, *Yes, I want to use my existing ALEKS account*. Enter your ALEKS username and password to continue.

| Welcome to ALEKS!<br>Have you used ALEKS before?<br>No, I am new to ALEKS<br>Ves, I want to use my existing | H<br>ALEKS account                                                                                                    | NOME |
|----------------------------------------------------------------------------------------------------|----------------------------------------------------------------------------------------------------|------|
|                                                                                                    | Copyright © 2015 UC Regents and ALEKS Corporation<br>ALEKS <sup>®</sup> is a registered trademark of ALEKS Corporation.<br>User Acreement - Privacy Statement |      |

7. Enter your ALEKS Access Code and click Continue (J). You may also purchase access (if you do not have an Access Code).

| CONFIRM<br>COORSE CODE                                            | ACEDUNT STERTUS                                                             | COURSE<br>ACCESS                     | © STUDENT<br>INFORMATION | ACCOUNT<br>CRIEATION                                             | COMPLETE                              |  |
|-------------------------------------------------------------------|-----------------------------------------------------------------------------|--------------------------------------|--------------------------|------------------------------------------------------------------|---------------------------------------|--|
| UDENT REG                                                         | STRATION: ENI                                                               | ER YOUR ACC                          | ESS CODE                 |                                                                  |                                       |  |
| HAVE AN AL<br>Please enter yo<br>purchased a co<br>confirmation e | CESS CODE?<br>sur 20-character ac<br>de online, locate yo<br>mail provided. | cess code. If you<br>our code in the | l<br>t                   | JON'T HAVE A CO<br>f you don't have an ac<br>hrough our website. | UE?<br>cess code you can purchase one |  |
| Access Code:                                                      | 00 - 00000 - 0                                                              | 0000                                 |                          | - PURCHASE                                                       | AN ACCESS CODE                        |  |
| what's this?                                                      |                                                                             | + CONTINUE                           |                          |                                                                  |                                       |  |

8. Complete the Student Information Registration page, accept the Terms of Use and click Continue (K).

| Enter Your Perso                                                                                                    | nal Information                                                                                                    |                                                                                                    |
|----------------------------------------------------------------------------------------------------|----------------------------------------------------------------------------------------------------|----------------------------------------------------------------------------------------------------|
| First Name:                                                                                                    | UNH                                                                                                    |                                                                                                    |
| Middle Initial:                                                                                                    |                                                                                                    |                                                                                                    |
| Last Name:                                                                                                    | Student                                                                                                    |                                                                                                    |
|                                                                                                    |                                                                                                    |                                                                                                    |
| Enter Your E-mai                                                                                                    | Address                                                                                                    |                                                                                                    |
| E-mail:                                                                                                    | in the table of the set of the set of the se |                                                                                                    |
|                                                                                                    | European Multipage Content and a                                                                                                    |                                                                                                    |
| Review and Accep<br>ALEKS User Agro                                                                                                    | ement ** IMPORTANT ** Print ALE                                                                                                    | KS User Agreement                                                                                                   |
| Review and Accep<br>ALEKS User Agro<br>This is a legal<br>the organizatio                                                                                                    | et ALEKS Terms of Service<br>rement ** IMPORTANT ** Print ALE<br>agreement ("Agreement") between you and, if a<br>on you represent ("You") and ALEKS Corporatio                                                                                                    | KS User Agreement<br>applicable,                                                                                    |
| Review and Accept<br>ALEKS User Age<br>This is a legal<br>the organization<br>Delaware corp<br>CA 92618 (do<br>Corp), its affili-<br>school are pur<br>Hill"), this Agree<br>Hill.                 | ALEKS Terms of Service<br>ement ** IMPORTANT ** Print ALE<br>agreement ("Agreement") between you and, if e<br>on you represent ("You") and ALEKS Corporatio<br>oration with an office at 15460 Laguna Canyon<br>ing business in California as ALEKS Educationa<br>ates and subsidiaries (collectively, "ALEKS"). If<br>chasing through The McGraw-Hill Companies (<br>bement is also entered into by You for the benefit                                                                                                    | KS User Agreement<br>applicable,<br>n, a<br>Road, Irvine,<br>il Systems<br>You or your<br>"McGraw-<br>it of McGraw- |
| Review and Accept<br>ALEKS User Age<br>This is a legal<br>the organization<br>Delaware corp<br>CA 92618 (do<br>Corp), its affili-<br>school are pur<br>Hill"), this Agree<br>Hill.<br>This Agreeme | ALEKS Terms of Service<br>rement ** IMPORTANT ** Print ALE<br>agreement ("Agreement") between you and, if a<br>on you represent ("You") and ALEKS Corporatio<br>poration with an office at 15460 Laguna Canyon<br>ing business in California as ALEKS Educationa<br>ates and subsidiaries (collectively, "ALEKS"). If<br>chasing through The McGraw-Hill Companies (<br>beement is also entered into by You for the benefi-<br>nl.covers:                                                                                                    | KS User Agreement<br>applicable,<br>n, a<br>Road, Irvine,<br>al Systems<br>You or your<br>"McGraw-<br>it of McGraw- |

9. Congratulations! Your ALEKS account has been created and paired with Moodle. Click Continue to begin using ALEKS (L).

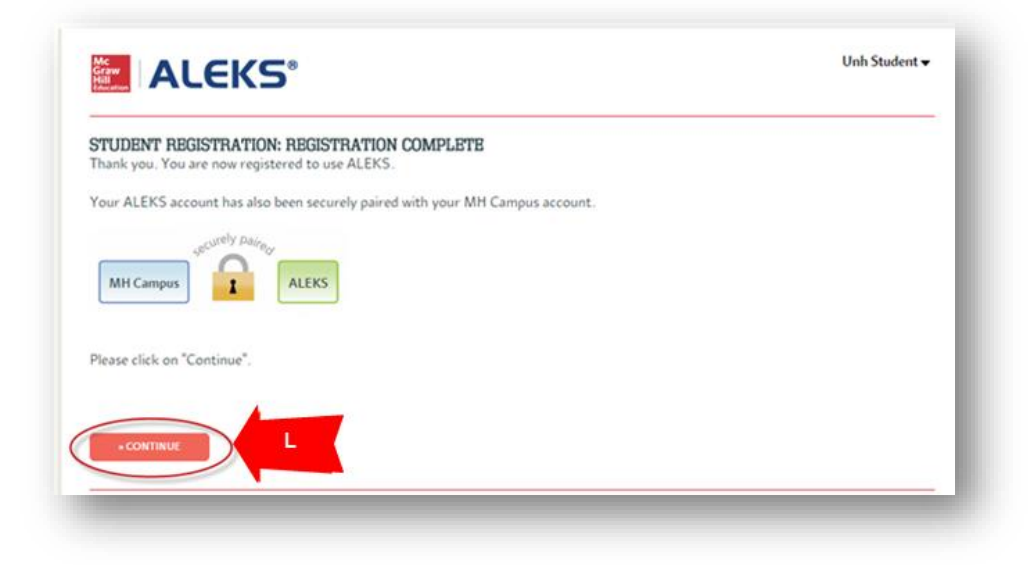